## Table of Contents

| Required Information         | . 2 |
|------------------------------|-----|
| Filing fee                   | . 2 |
| Opening a Miscellaneous Case | . 2 |
| Searching for a Party        | . 5 |
| Docketing the Lead Event     | . 5 |
| Paying the filing fee        | . 6 |

### **Required Information**

Electronically filed documents must include a signature block and must set forth the name, address, telephone number and the attorney's state bar identification number. In addition, the name of the ECF Filing User under whose log-in and password the document is submitted must be preceded by an "s/" and typed in the space where the signature would otherwise appear.

Do **NOT** attach any of the following to your miscellaneous case:

Civil Cover Sheet Designation Form Corporate Disclosure Statement

### Filing fee

The \$52 filing fee for filing a miscellaneous case must be tendered to the Clerk of Court after filing the initial pleading in the miscellaneous case via the secured, online payment of the pay.gov system. A debit or credit card is required.

### Opening a Miscellaneous Case

Log into CM/ECF and select **Civil** from the menu bar, then click **Open a Civil Case**. See figures below.

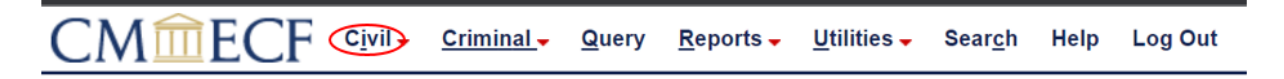

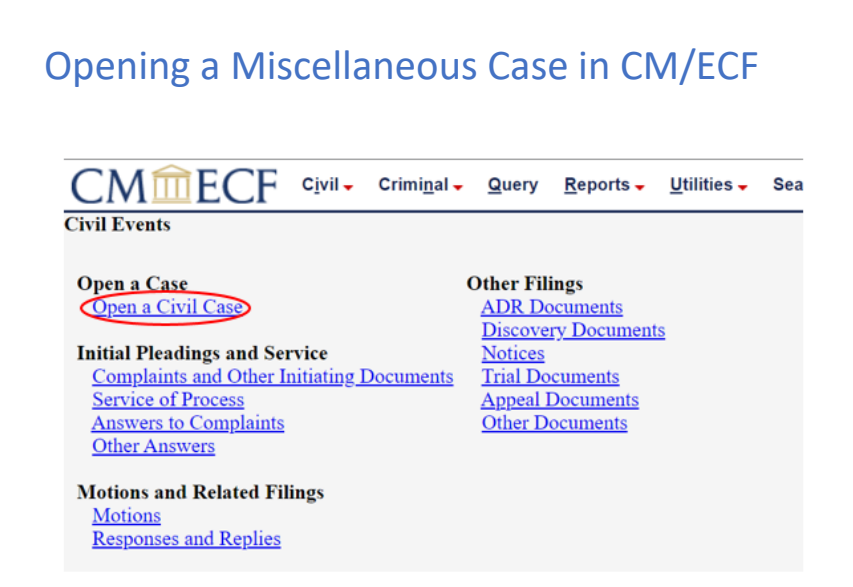

Case Type must be changed from the default cv to mc, then click Next.

| CM CF Civil - Criminal -             | <u>Q</u> uery | <u>R</u> eports - | <u>U</u> tilities <del>-</del> |
|--------------------------------------|---------------|-------------------|--------------------------------|
| Open a Civil Case                    |               |                   |                                |
| Office Philadelphia V Case type mc V |               |                   |                                |
| Date filed: 4/28/2022                |               |                   |                                |
|                                      |               |                   |                                |
| Lead case number                     |               |                   |                                |
| Association type consolidated V      |               |                   |                                |
| Other court name                     |               |                   |                                |
| Other court number                   |               |                   |                                |
| JPML number                          |               |                   |                                |
| Related cases                        |               |                   |                                |
| Next Clear                           |               |                   |                                |

**Jurisdiction** is <u>5 (Local Question)</u> for all miscellaneous cases.

**Cause of Action** should be chosen from the following list. Choose <u>misc (Civil Miscellaneous</u> <u>Case)</u> if you don't find an appropriate Cause of Action.

| adsup      | Administrative Subpoena                                  |
|------------|----------------------------------------------------------|
| affseizwar | Application and Affidavit for Seizure Warrant            |
| appadm     | Application for Admission                                |
| appcounsel | Appointment of Court Appointed Counsel                   |
| appentprem | Application of the U.S. to enter premises to Effect Levy |
| appltrrog  | Application for Letters Rogatory                         |
| appointrec | Appointment of Receiver                                  |
| appt       | Appointment                                              |
| apptsm     | Appointment of Special Master                            |
| appttrust  | Appointment of Trustee                                   |
| certL.R.12 | Certifying Students to Practice Under L.R. 12            |
| certLR83.5 | Certifying Students to Practice Under L.R. 83.5          |
| certobk    | Certified Copy of Order from Bankruptcy Court            |
| certousca  | Certified Copy of Order from U.S.C.A                     |
| cmpextr    | Complaint for Extadition                                 |

| confarbawd | Motion for Confirmation of Arbitration Award                |
|------------|-------------------------------------------------------------|
| contempt   | Contempt Proceedings                                        |
| cpodd      | copy of Order from Another District Court                   |
| disbar     | Disbarment Proceedings                                      |
| eeocom     | Equal Employment Opportunity Commission Complaint           |
| enfadsup   | Enforcement of Administrative Subpoena                      |
| fordepo    | Foreign Deposition                                          |
| minspwarr  | Motion for Inspection Warrant Under the OSHA of 1970        |
| misc       | Civil Miscellaneous Case                                    |
| motamd     | Motion to Amend                                             |
| motappt    | Motion to Appoint                                           |
| motcomp    | Motion to Compel                                            |
| motcompset | Motion to Compel Settlement                                 |
| motdisp    | Motion for Order to Dispose                                 |
| motenf     | Motion for Enforcement                                      |
| motexpapp  | Motion for Expedited Appeal                                 |
| motext     | Motion to Extend Time                                       |
| mothrg     | Motion for Hearing                                          |
| motlvapp   | Motion for Leave to Appeal                                  |
| motorder   | Motion for Order                                            |
| motquash   | Motion to Quash                                             |
| motrel     | Motion to Release                                           |
| motret     | Motion for Return of Property                               |
| motseize   | Motion to Seize Property                                    |
| motst      | Motion to Stay                                              |
| motstapp   | Motion for Stay Pending Appeal                              |
| motstr     | Motion to Strike                                            |
| mottn      | Motion for Transcripts                                      |
| ntcfedlien | Notice of Federal Lien                                      |
| object     | Objection                                                   |
| petenf     | Petition to Enforce IRS Summons                             |
| petnat     | Petition for Naturalization                                 |
| petper     | Petition to Perpetuate Testimony                            |
| petpresevi | Petition for the Preservation of Evidence                   |
| petrev     | Petition for Review                                         |
| petserv    | Petition for Leave to Serve John Doe Summons                |
| petvacawd  | Petition to Vacate/Modify The Award of Arbitration          |
| regjgm     | Registration of Foreign Judgment                            |
| retcashbl  | Return of Cash Bail                                         |
| rshowcaus  | Rule to Show Cause                                          |
| tranff     | Transmission of Proposed Findings of Fact and Concl. of Law |
| tranrr     | Transmission of Report & Recommendation                     |
| writgar    | Application for a Writ of Garnishment                       |
|            |                                                             |

#### Nature of Suit is <u>111 (Miscellaneous)</u>

#### **Origin** is <u>1 (Original Proceeding)</u>

**Citizenship plaintiff** and **Citizenship defendant** should remain blank.

Change Fee Status to <u>wv (waived)</u> if filing on behalf of the U.S. Government.

| Opening a Miscellaneous Case in CM/ECF                                         |
|--------------------------------------------------------------------------------|
| Jurisdiction (5 (Local Question)                                               |
| Cause of action misc (Civil Miscellaneous Case)                                |
| Nature of suit (11 (Miscellaneous) V Filter: Clear filter                      |
| Origin (Original Proceeding)                                                   |
| Citizenship plaintiff v                                                        |
| Citizenship defendant v                                                        |
| Jury demand n (None)  Class action n (No Class Action Alleged)  Demand (\$000) |
| Arbitration code V County Philadelphia V                                       |
| Fee status pd (paid) V Fee date 7/27/2022 Date transfer                        |
| Next Clear                                                                     |

### Searching for a Party

Filers should refer to the Guide to Adding Parties in CM/ECF for assistance with adding parties:

http://www.paed.uscourts.gov/documents/CMECF/ug addparty.pdf

#### Create Case

Review your parties in the Case Participant Tree for final accuracy. Once you click **Create Case** you can **NOT** go back and add, delete and/or modify parties. When all parties appear correctly in the Case Participant Tree click **Create Case** to generate a case number and to open the case. This will complete the searching and adding parties' portion of opening a miscellaneous case.

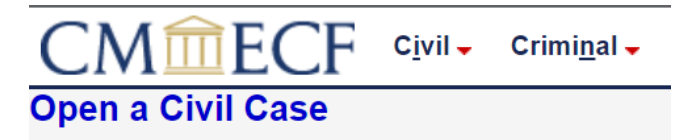

Case Number 22-1 has been opened.

Docket Lead Event?

### Docketing the Lead Event

After opening a case in ECF click Civil on the top bar. You may use the **Search** feature or browse the categories to select the appropriate event for your document.

|                                      | mi <u>n</u> al        |
|--------------------------------------|-----------------------|
| ivil Events                          |                       |
| Open a Case                          | Other Filings         |
| Open a Civil Case                    | ADR Documents         |
|                                      | Discovery Documents   |
| Initial Pleadings and Service        | <u>Notices</u>        |
| Complaints and Other Initiating Docu | ments Trial Documents |
| Service of Process                   | Appeal Documents      |
| Answers to Complaints                | Other Documents       |
| Other Answers                        |                       |

Proceed with filing your event the way you are accustomed to in civil cases.

### Paying the filing fee

After the event is filed the \$52 fee for miscellaneous cases must be paid. Return to **Civil** on the top bar and select **Other Documents**.

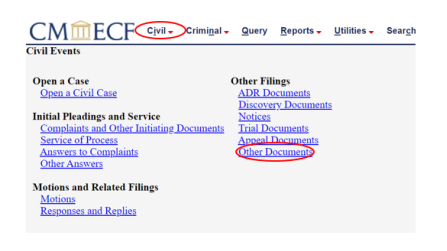

Select Filing Fee (Miscellaneous) from the event options and click Next.

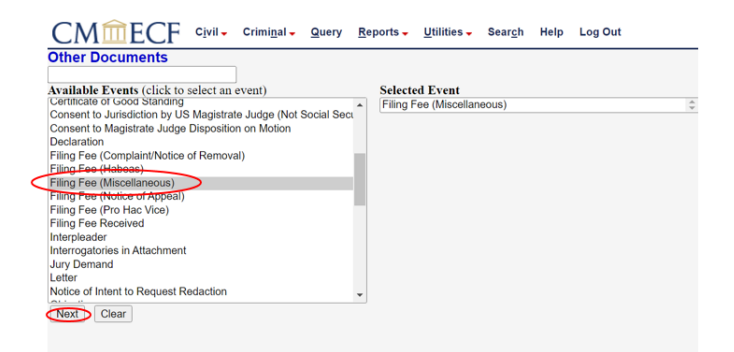

Confirm your case number then click Next.

| Opening a Miscellaneous Case in CM/ECF                     |  |
|------------------------------------------------------------|--|
| CMmECF Civil Crimi<br>Other Documents<br>Civil Case Number |  |
| 2:22-mo-1       Next       Clear                           |  |

Select your filer then click Next.

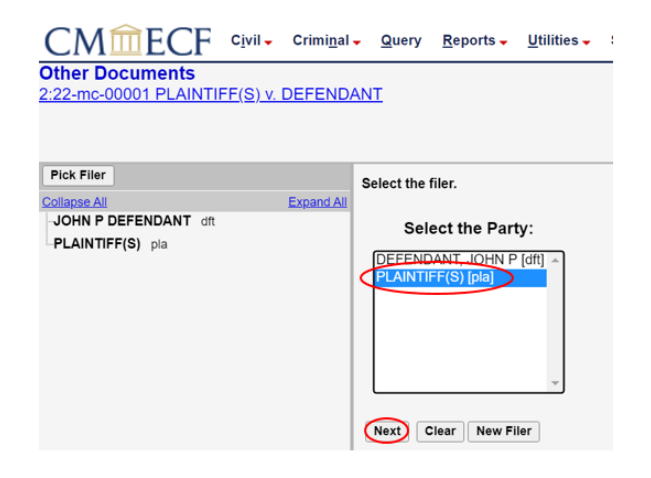

CM/ECF will display the fee information. Click Next.

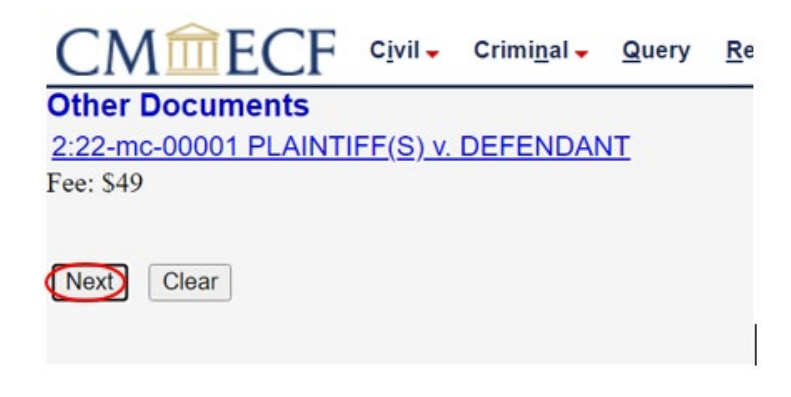

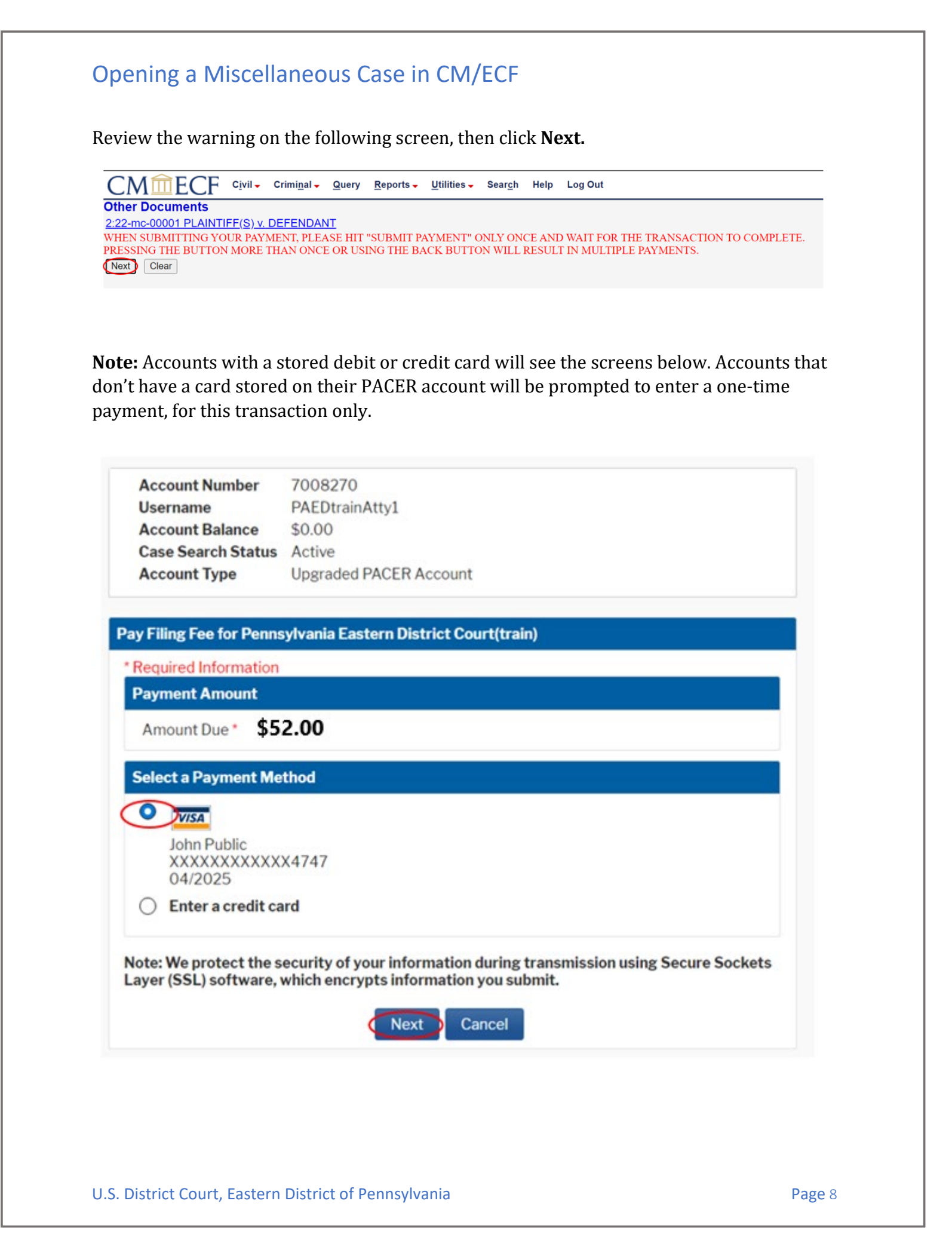

|                                                                                                    | 7008270                                                                                                    |                          |                                                            |  |
|----------------------------------------------------------------------------------------------------|----------------------------------------------------------------------------------------------------|--------------------------|------------------------------------------------------------|--|
| Username                                                                                                    | PAEDtrainAtty1                                                                                                    |                          |                                                            |  |
| Account Balance                                                                                                    | \$0.00                                                                                                    |                          |                                                            |  |
| Case Search Status                                                                                                    | Active                                                                                                    |                          |                                                            |  |
| Account Type                                                                                                    | Upgraded PACER A                                                                                                    | ccount                   |                                                            |  |
| Filing Fee for Penns                                                                                                    | ylvania Eastern Dist                                                                                                    | rict Court(train)        |                                                            |  |
| ayment Summary                                                                                                    |                                                                                                    |                          |                                                            |  |
| ayment Method                                                                                                    |                                                                                                    | Paymen                   | t Details                                                  |  |
| VISA                                                                                                    |                                                                                                    | Payment \$52.00          |                                                            |  |
| XXXXXXXXXXXXX                                                                                                    | 4747                                                                                                    | Amount                   | 2.00                                                       |  |
| 04/2025                                                                                                    |                                                                                                    | Fee Type                 | Filing Fee                                                 |  |
| John Public                                                                                                    |                                                                                                    |                          |                                                            |  |
| 123 Any Street                                                                                                    |                                                                                                    |                          |                                                            |  |
| Your Town, NY                                                                                                    |                                                                                                    |                          |                                                            |  |
| USA                                                                                                    |                                                                                                    |                          |                                                            |  |
|                                                                                                    |                                                                                                    |                          |                                                            |  |
|                                                                                                    |                                                                                                    |                          |                                                            |  |
|                                                                                                    |                                                                                                    |                          |                                                            |  |
|                                                                                                    |                                                                                                    |                          |                                                            |  |
|                                                                                                    |                                                                                                    |                          |                                                            |  |
|                                                                                                    |                                                                                                    |                          |                                                            |  |
|                                                                                                    |                                                                                                    |                          |                                                            |  |
| mail Receipt                                                                                                    |                                                                                                    |                          |                                                            |  |
| mail Receipt<br>Email                                                                                                    | john.q.public@your                                                                                                    | domain.com               |                                                            |  |
| <b>mail Receipt</b><br>Email<br>Confirm Email                                                                                                    | john.q.public@your                                                                                                    | domain.com<br>domain.com |                                                            |  |
| mail Receipt<br>Email<br>Confirm Email<br>Additional Email                                                                                                    | john.q.public@your<br>john.q.public@your                                                                                        | domain.com<br>domain.com |                                                            |  |
| mail Receipt<br>Email<br>Confirm Email<br>Additional Email<br>Addresses                                                                                                    | john.q.public@your<br>john.q.public@your                                                                                        | domain.com<br>domain.com |                                                            |  |
| mail Receipt<br>Email<br>Confirm Email<br>Additional Email<br>Addresses                                                                                                    | john.q.public@your<br>john.q.public@your                                                                                        | domain.com<br>domain.com |                                                            |  |
| imail Receipt<br>Email<br>Confirm Email<br>Additional Email<br>Addresses                                                                                                    | john.q.public@your<br>john.q.public@your                                                                                        | domain.com<br>domain.com |                                                            |  |
| mail Receipt<br>Email<br>Confirm Email<br>Additional Email<br>Addresses                                                                                                    | john.q.public⊕your                                                                                                    | domain.com               |                                                            |  |
| mail Receipt<br>Email<br>Confirm Email<br>Additional Email<br>Addresses                                                                                                    | john.q.public⊕your<br>john.q.public⊕your                                                                                        | domain.com               |                                                            |  |
| mail Receipt<br>Email<br>Confirm Email<br>Additional Email<br>Addresses                                                                                                    | john.q.public⊕your<br>john.q.public⊕your                                                                                        | domain.com               |                                                            |  |
| mail Receipt<br>Email<br>Confirm Email<br>Additional Email<br>Addresses                                                                                                    | john.q.public⊕your                                                                                                    | domain.com               |                                                            |  |
| mail Receipt<br>Email<br>Confirm Email<br>Additional Email<br>Addresses                                                                                                    | john.q.public@your<br>john.q.public@your                                                                                        | domain.com<br>domain.com | bove in accordance with my                                 |  |
| mail Receipt<br>Email<br>Confirm Email<br>Additional Email<br>Addresses<br>uthorization                                                                                                    | john q public@your<br>john q public@your                                                                                        | domain.com<br>domain.com | bove in accordance with my                                 |  |
| mail Receipt<br>Email<br>Confirm Email<br>Additional Email<br>Addresses<br>uthorization                                                                                                    | john.q.public@your<br>john.q.public@your                                                                                        | domain.com<br>domain.com | bove in accordance with my                                 |  |
| mail Receipt<br>Email<br>Confirm Email<br>Additional Email<br>Addresses<br>uthorization<br>inthorize a cha<br>ard issuer agre<br>te: We protect the s<br>ver (SSL) software                     | john.q.public@your<br>john.q.public@your                                                                                        | domain.com<br>domain.com | bove in accordance with my                                 |  |
| mail Receipt<br>Email<br>Confirm Email<br>Additional Email<br>Addresses<br>uthorization<br>withorize a cha<br>ard issuer agre<br>te: We protect the s<br>yer (SSL) software,                    | john.q.public@your<br>john.q.public@your                                                                                        | domain.com               | bove in accordance with my                                 |  |
| mail Receipt<br>Email<br>Confirm Email<br>Additional Email<br>Addresses<br>uthorization<br>Unthorization<br>Unthorize a cha<br>ard issuer agre<br>te: We protect the s<br>yer (SSL) software, t | john.q.public@your<br>john.q.public@your<br>ige to my credit card<br>ement. "<br>ecurity of your inform<br>which encrypts infor | domain.com               | bove in accordance with my<br>nsmission using Secure Socke |  |

After your payment is processed you will be re-directed back to CM/ECF. See figure below. **Do not** abandon your request or click the back button after receiving this screen. Doing either will result in being charged twice.

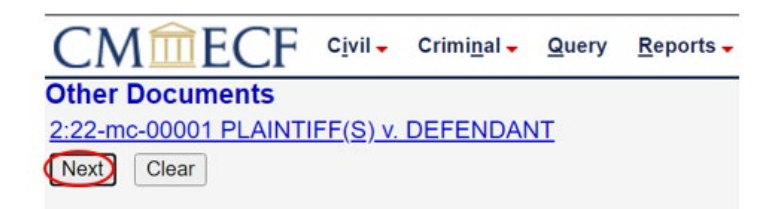

Below is the last screen you will see before submitting the request. Clicking **Next** submits the payment.

CMmECF Civil - Criminal - Query Reports - Utilities - Search Help Log Out

Other Documents

2:22-mc-00001 PLAINTIFF(S) v. DEFENDANT

#### Docket Text: Final Text

Filing Fee for MISCELLANEOUS CASE by PLAINTIFF(S). (Filing Fee \$52, receipt number APAETDC-233781). (Public, John)

Attention!! Pressing the NEXT button on this screen commits this transaction. You will have no further opportunity to modify this transaction if you continue. Have you redacted?

Next Clear

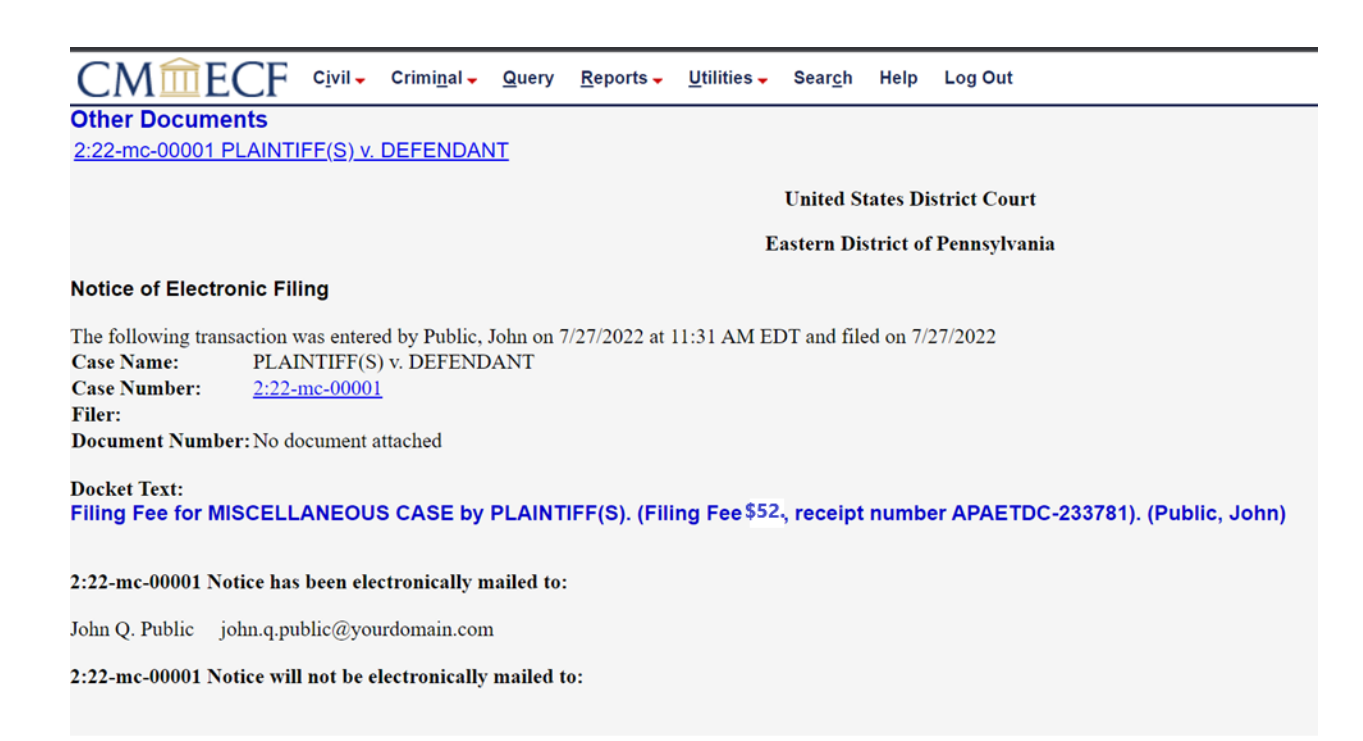

If you encounter any issues during the case opening process call the Clerk's Office at 215-597-7704 and choose option 3 from the automated menu.